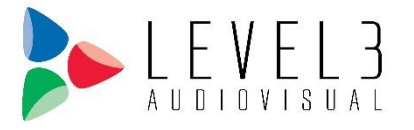

## PURPOSE

This Standard Operating Procedure (SOP) describes the procedure for sending file download links to clients using Office 365 and OneDrive. This SOP will allow file transfers to be in compliance with IT security standards and safeguards.

### **SCOPE**

This procedure aims to ensure that the stakeholders have the final information, resources, and training to successfully use the end product and services provided by Level 3 Audiovisual and ensure all contractual obligations have been met.

This SOP applies to Level 3 Audiovisual, Design Consulting, Integration, Managed Services, Sales Engineering, and Service projects managed under the Level 3 Audiovisual Project Management Organization (PMO).

# RESPONSIBILITY

The following people are responsible for following this SOP.

- 1. All Project Managers
- 2. All Project Coordinators

## PROCEDURE

To ensure Information Security, all files sent to clients for project closeout purposes must be sent using Office 365 and OneDrive.

First, log onto Office 365:

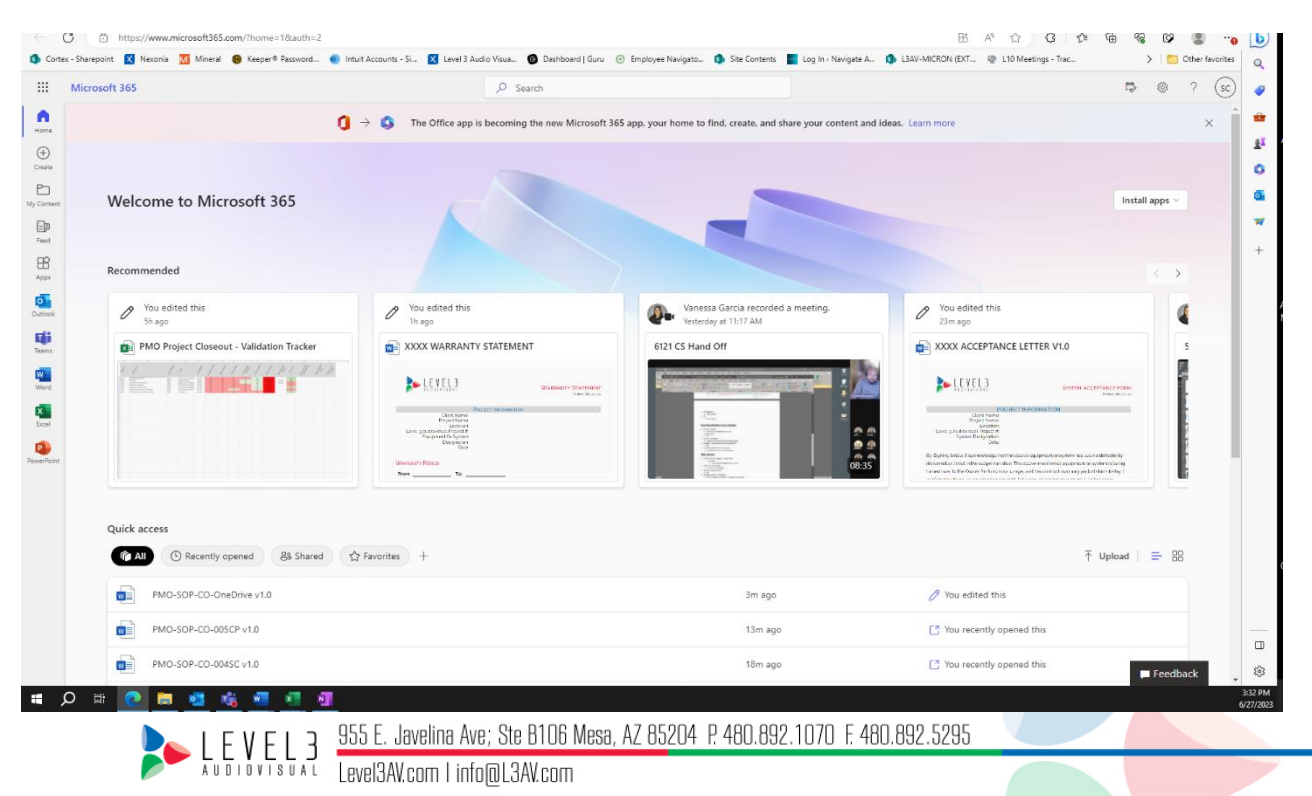

Second, access your OneDrive by clicking the Waffle Icon at the top left corner of the page.

| 🕼 🔲 🚺 Current 🕅 Project 🕅 Proje                                                          | ect - 🛛 🖸 Project - 🕅 Project - 🖡 FastFiel: 🗍 🥶 Delve | - 🕒 Shared - 🕄 Current 🛐 Current 🛐                       | Current 🕼 QuickB: 🔃 Project 🛛 Project 🕼 Current 🕴                                                                                                    | 🔟 Delve -   🌰 My files   🜰 My files   💇 Delve - 🔇 Ho                                                                                                    | × + - 0            |
|------------------------------------------------------------------------------------------|-------------------------------------------------------|----------------------------------------------------------|----------------------------------------------------------------------------------------------------|----------------------------------------------------------------------------------------------------|--------------------|
| C C https://www.microsoft365                                                             | .com/?home=1&auth=2                                   |                                                          |                                                                                                    | 田 🖹 🏠 🤄 🎓 🙆                                                                                                    | 😵 😨 🔮 🔫            |
| Cortex - Sharepoint 🛛 Nexonia 🕥 Mineral                                                  | Access you                                            | r OneDrive by                                            | Site Contents Log In • Navigate A                                                                                                    | LIAV-MICRON (EXT @ L10 Meetings - Trac                                                                                                    | > Cother favorites |
| Apps                                                                                     | clicking the                                          | wanteicon                                                | find, create, and share your content and i                                                                                                    | deas. Learn more                                                                                                    | ×                  |
| 💽 Outlook 🥌 OneDrive                                                                     | osoft 365                                             |                                                          |                                                                                                    |                                                                                                    | Install apps $$    |
| PowerPoint 🔃 OneNote                                                                     |                                                       |                                                          |                                                                                                    |                                                                                                    |                    |
| Bookings                                                                                 |                                                       |                                                          | A Manual Annual Annual A                                                                                                    | An and a start the                                                                                                    |                    |
| >> Power Auto Guru                                                                       | t - Validation Tracker                                | ARRANTY STATEMENT                                        | Vanessa Garcia recorded a meeting.<br>Vesterday at 11:17 AM                                                                                                    | 23m ago                                                                                                    | 4                  |
| Delve<br>All apps →                                                                      |                                                       | EL3 Middedary Startinery<br>Sector In Sector Internation |                                                                                                    |                                                                                                    | COM<br>Market      |
| PMO-SOP-CO-005CP v1.0<br>Stephanie Cate' > > Updated P                                   | Unit y protein<br>Papers<br>Notes                     | n Parister<br>n Parister<br>Pergraven<br>Tar<br>Tar      | Constraints     Constraints     Constrain | Errors 3: Leargeners beyonder<br>Caster Delayer<br>Delayer<br>By Delayers and Delayers and Delayers and Delayers and Delayers<br>delayers and the Caster and Delayers and Delayers and Delayers<br>delayers and the Caster and Delayers and Delayers and Delayers<br>delayers and Delayers and Delayers and Delayers and Delayers<br>the methods and the Caster and Delayers and Delayers and Delayers<br>and Delayers and Delayers and Delayers and Delayers<br>and Delayers and Delayers<br>delayers and Delayers and Delayers<br>and Delayers and Delayers<br>delayers and Delayers<br>delayers and Delayers<br>delayers<br>delayers | v                  |
| PMO-SOP-CO-OneDrive v1.0<br>Stephanie Cate' > > Updated P                                |                                                       |                                                          |                                                                                                    |                                                                                                    |                    |
| Stephanic Cate' > > Updated P  XXXX ACCEPTANCE LETTER V1.0  Stephanic Cate' > > PMO Clos | sened රිසි Shared රු Favorites +                      |                                                          |                                                                                                    | ↑ Uplo                                                                                                    | ad   🚍 88          |
| XXXX WARRANTY STATEMENT<br>Stephanie Cate' > > PMO Clos                                  | Drive v1.0                                            |                                                          | 4m ago<br>14m ago                                                                                                    | You edited this You recently opened this                                                                                                    |                    |
| Weekly Status Report Template<br>Stephanie Cate' > > Updated P                           | 5C ¥1.0                                               |                                                          | 20m ago                                                                                                    | You recently opened this                                                                                                    | Feedback           |
| 🔹 🤉 🗄 🖉 🛤                                                                                | 🕯 🖷 📲 💷                                               |                                                          |                                                                                                    |                                                                                                    |                    |

Your OneDrive home page should look like this:

| ← C 🕆 https://I3av-m                                                     | y.sharepoint.com/personal/scate_13av_com/_layouts/15/onedrive.aspx?login_hint=scate%40l3av%2Ec                                                | om&view=1                |                                         | 표 🕸 🏠 🧯 🦆                              | 庙 😪 🕼 🔹 👘             |
|--------------------------------------------------------------------------|----------------------------------------------------------------------------------------------------|--------------------------|-----------------------------------------|----------------------------------------|-----------------------|
| 🗐 Cortex - Sharepoint 🛛 Nexonia                                          | 🔟 Mineral 🐵 Keeper® Password 🌒 Intuit Accounts - Si 🔀 Level 3 Audio Visua 🔞 Dashboard                                                         | Guru 💮 Employee Navigato | 🜖 Site Contents 📲 Log In « Navigate A 🜖 | L3AV-MICRON (EXT @ L10 Meetings - Trac | > 🛅 Other favorites 🔍 |
| ::: OneDrive                                                             | ∠ Search                                                                                                    |                          |                                         |                                        | 🕸 ? 💿 🥏               |
| Stephanie Cate                                                           | + New - T Upload -                                                                                                    |                          |                                         |                                        | <b>a</b>              |
| G Home                                                                   |                                                                                                    |                          |                                         |                                        | 1 <u>4</u>            |
| D My files                                                               | Recent                                                                                                    |                          |                                         |                                        | •                     |
| Shared                                                                   | E All Word Excel PowerPoint B PDF                                                                                                    |                          |                                         |                                        | Q.                    |
| ☆ Favorites                                                              | Name                                                                                                    | Opened                   | Owner                                   | Activity                               | +                     |
| ີ Mecycle bin                                                            | PMO-SOP-CO-OneDrive v1.0<br>My Files                                                                                                    | 10m ago                  | Stephanie Cate                          | 🖉 You edited this - 2m ago             |                       |
| Quick access                                                             | PMO-SOP-CO-005CP v1.0<br>My Files                                                                                                    | 20m ago                  | Stephanie Cate                          |                                        |                       |
| Operations     Current Projects - Integrati                              | PMO-SOP-CO-004SC v1.0<br>My Files                                                                                                    | 25m ago                  | Stephanie Cate                          |                                        |                       |
| Current Projects - Integrati                                             | XXXX ACCEPTANCE LETTER V1.0<br>My Files                                                                                                    | 57m ago                  | Stephanie Cate                          | 🖉 You edited this - 30m ago            |                       |
| LISAV-MICRON (EXT) - AVI                                                 | XXXX WARRANTY STATEMENT<br>My Files                                                                                                    | 1h ago                   | Stephanie Cate                          | 🖉 You edited this - 1h ago             |                       |
| FastField                                                                | XXXX WARRANTY STATEMENT<br>My Files                                                                                                    | 1h ago                   | Stephanie Cate                          | 🖉 You edited this - 1h ago             |                       |
| Engineering - Sales Engine                                               | Weekly Status Report Template Draft V1.2<br>My Files                                                                                          | 1h ago                   | Stephanie Cate                          |                                        |                       |
| More places                                                              | XXX Project Charter Meeting v1.3<br>My Files                                                                                                  | 1h ago                   | Stephanie Cate                          | 🖉 You edited this - Jun 14             |                       |
|                                                                          | How To Install Fonts<br>My Files                                                                                                    | 1h ago                   | Stephanie Cate                          |                                        |                       |
|                                                                          | XXXX PROJECT CLOSEOUT EMAIL TEMPLATE - NO DOWNLOAD LINK<br>My Files                                                                           | 2h ago                   | Stephanie Cate                          | 🖉 You edited this - 3h ago             |                       |
| Get the OneDrive apps                                                    | PROJECT CLOSEOUT EMAIL TEMPLATE WITH DOCUMENT LINKS v1.0<br>My Files                                                                          | 2h ago                   | Stephanie Cate                          | 🖉 You edited this - 3h ago             |                       |
| Return to classic OneDrive<br>https://l3av-my.sharepoint.com/personal/sc | CS42 MINI L CENTRAL RECORD STREAMING WEEKLY STATUS REPORT_062723<br>ate_3ay_com/jayouts/15/onedrive.apx/login_hint=scate%403av/528com&view=0# | 3h ago                   | Stephanie Cate                          |                                        | دۇغ<br>3:30 PM        |

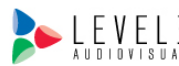

You will then need to click on My Files on the left of the page.

| ← C ♠ https://l3av-my.sha           | repoint.com/personal/scate_l3av_com/_layouts/15/onedrive.a | spx?login_hint=scate% | 4013av%2Ecom&view | =0                |                          | は A 公 3 3 4                                             |                      |
|-------------------------------------|------------------------------------------------------------|-----------------------|-------------------|-------------------|--------------------------|---------------------------------------------------------|----------------------|
| 🚯 Cortex - Sharepoint 🔀 Nexonia 🕅 1 | Mineral 🔞 Keeper® Password 🌖 Intuit Accounts - Si 🔀        | Level 3 Audio Visua 🤇 | Dashboard   Guru  | Employee Navigato | 🚯 Site Contents 📘 Log Ir | n « Navigate A 🦚 L3AV-MICRON (EXT 🐵 L10 Meetings - Trac | > 🛅 Other favori     |
| ···· OneDrive                       |                                                            | 🔎 Search              |                   |                   |                          |                                                         | <b>@</b> ? (s        |
| Stephanie Cate                      | + New ✓ T Upload ✓ 🚑 Sync 🕫 Automate                       | 2 ~                   |                   |                   |                          |                                                         | J≓ Sort ∨ = ∨ € Info |
| G Home C My files                   | Click on My                                                | y Files               |                   |                   |                          |                                                         |                      |
| es Shared                           | 🗅 Name                                                     |                       |                   |                   |                          | Activity                                                |                      |
| ☆ Favorites                         | 🈹 5268 - Fab10N Boardroom                                  | September 23, 2022    | Stephanie Cate    | 5 items           | (=) Owner: L3AV-MICF     | RON (                                                   |                      |
| 🔟 Recycle bin                       | 5608 - GILBERT MUNICIPAL RENOVATION                        | 5 days ago            | Stephanie Cate    | 4 items           | 85 Shared                | 😢 You shared with Catalin Ionita - Thu at 11:28 AM      |                      |
| Quick access                        | Attachments                                                | March 27              | Stephanie Cate    | 0 items           | Private                  |                                                         |                      |
| • Operations                        | Desktop                                                    | July 6, 2022          | Stephanie Cate    | 8 items           | Private                  |                                                         |                      |
| Current Projects - Integrati        | Documents                                                  | July 6, 2022          | Stephanie Cate    | 108 items         | Private                  |                                                         |                      |
| Current Projects - Integrati        | Documents - FastField                                      | April 21              | Stephanie Cate    | 15 items          | ) Owner: FastField       |                                                         |                      |
| L3AV-MICRON (EXT) - AVI             | Microsoft Teams Chat Files                                 | July 13, 2022         | Stephanie Cate    | 274 items         | Private                  |                                                         |                      |
| AZ Dept of Transportation           | Muni 2 YEALINK CONF ROMS                                   | June 13               | Stephanie Cate    | 0 items           | Private                  |                                                         |                      |
| FastField                           | Pictures                                                   | July 6, 2022          | Stephanie Cate    | 79 items          | Private                  |                                                         |                      |
| Engineering - Sales Engine          | Recordings                                                 | February 6            | Stephanie Cate    | 16 items          | Private                  |                                                         |                      |
| New York Life                       | SOP                                                        | July 29, 2022         | Stephanie Cate    | 1 item            | Private                  |                                                         |                      |
| More places                         | Test Closeout                                              | 3 hours ago           | Stephanie Cate    | 0 items           | 89 Shared                |                                                         |                      |
|                                     | 5509 - Closeout - 7.29.22.pptx                             | August 4, 2022        | Stephanie Cate    | 233 MB            | Private                  |                                                         |                      |
|                                     | CAT - Calendar Dates 06-01-2023.docx                       | June 7                | Stephanie Cate    | 17.5 KB           | Private                  |                                                         |                      |
| Get the OneDrive apps               | Micron Project Closeout Requirments Temp                   | July 29, 2022         | Stephanie Cate    | 180 KB            | 89 Shared                |                                                         |                      |
| Return to classic OneDrive          | Micron Project Closeout Requirments Temp                   | July 29, 2022         | Stephanie Cate    | 132 KB            | 85 Shared                |                                                         |                      |
| # 🔎 # 💽 🛢 🍕                         | s 🤹 🚾 🚾 💷                                                  |                       |                   |                   |                          |                                                         |                      |

Next, click the +New button at the top of the page and select Folder.

| ← C 🗈 https://l3av-my.s         | sharepoint.com/personal/scate_I3a | av_com/_layouts/15/onedrive.a | spx?login_hint=scat | e%40I3av%2Ecom&view | =0                | •             | <b>#</b>                                                    | A 12 3 12 6 8 9 8 .                    |
|---------------------------------|-----------------------------------|-------------------------------|---------------------|---------------------|-------------------|---------------|-------------------------------------------------------------|----------------------------------------|
| Contex - Sharepoint X Nexonia X | Mineral 👹 Keeper® Password        | Intuit Accounts - Si X        | Level 3 Audio Visua | C Dashboard Guru (+ | Employee Navigato | Site Contents | Log In < Navigate A D LSAV-MICKON (EXT<br>LSAV-MICKON (EXT) | @ L10 Meetings - Irac > C Other favori |
| Stephanie Cate                  | + New - ↑ Upload                  | ~ 🧃 Sync  양 Automate          |                     |                     |                   |               |                                                             | J≓ Sort ~ ☴ ~ Œ Info                   |
| ☆ Home                          | Folder                            | Select + N                    | lew an              | d then I            | -older            |               |                                                             |                                        |
| My files                        | 🔃 Word document                   |                               |                     |                     |                   |               |                                                             |                                        |
| 🛞 Shared                        | Excel workbook                    |                               | Modified ~          | Modified By ~       | File size 🗸       | Sharing       | Activity                                                    |                                        |
| ☆ Favorites                     | PowerPoint presentation           | oardroom                      | September 23, 2022  | Stephanie Cate      | 5 items           | Owner         | r: L3AV-MICRON (                                            |                                        |
| 🗊 Recycle bin                   | Forms for Excel                   | JUNICIPAL RENOVATION          | 5 days ago          | Stephanie Cate      | 4 items           | 85 Shared     | d 🕑 You shared with Catalin Ioni                            | ta · Thu at 11:28 AM                   |
| Quick access                    | Visio drawing                     |                               | March 27            | Stephanie Cate      | 0 items           | Private       |                                                             |                                        |
| • Operations                    | 🕀 Link                            |                               | July 6, 2022        | Stephanie Cate      | 8 items           | Private       |                                                             |                                        |
| Current Projects - Integrati    | Documents                         |                               | July 6, 2022        | Stephanie Cate      | 108 items         | Private       |                                                             |                                        |
| Current Projects - Integrati    | B Documents - Fa                  | stField                       | April 21            | Stephanie Cate      | 15 items          | Owner         | r: FastField                                                |                                        |
| L3AV-MICRON (EXT) - AVI         | Microsoft Team:                   | s Chat Files                  | July 13, 2022       | Stephanie Cate      | 274 items         | Private       |                                                             |                                        |
| AC AZ Dept of Transportation    | Muni 2 YEALINK                    | CONF ROMS                     | June 13             | Stephanie Cate      | 0 items           | Private       |                                                             |                                        |
| FastField                       | Pictures                          |                               | July 6, 2022        | Stephanie Cate      | 79 items          | Private       |                                                             |                                        |
| Engineering - Sales Engine      | Recordings                        |                               | February 6          | Stephanie Cate      | 16 items          | Private       |                                                             |                                        |
| W New York Life                 | SOP                               |                               | July 29, 2022       | Stephanie Cate      | 1 item            | Private       |                                                             |                                        |
| More places                     | Test Closeout                     |                               | 3 hours ago         | Stephanie Cate      | 0 items           | 용 Shared      | 9                                                           |                                        |
|                                 | 5509 - Closeout                   | t - 7.29.22.pptx              | August 4, 2022      | Stephanie Cate      | 233 MB            | Private       |                                                             |                                        |
|                                 | 📬 CAT - Calendar                  | Dates 06-01-2023.docx         | June 7              | Stephanie Cate      | 17.5 KB           | Private       |                                                             |                                        |
| Get the OneDrive apps           | Micron Project                    | Closeout Requirments Temp     | July 29, 2022       | Stephanie Cate      | 180 KB            | 😂 Shared      | 4                                                           |                                        |
| Return to classic OneDrive      | Micron Project                    | Closeout Requirments Temp     | July 29, 2022       | Stephanie Cate      | 132 KB            | 89 Shared     | 1                                                           |                                        |
| 🖷 🔎 🛱 💽 肩                       | 🥶 🤹 🖷 🖷 🖷                         | -                             |                     |                     |                   |               |                                                             |                                        |

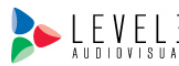

See LEVEL3 See LEVEL3 See Lavelina Ave; Ste B106 Mesa, AZ 85204 P. 480.892.1070 F. 480.892.5295 Level3AV.com Linfo@L3AV.com

🚯 Cortex - Sharepoint 🔣 Nevonia 📆 Mineral 💩 Keeper® Password… 🜒 Intuit Accounts - S... 🔯 Level 3 Audio Visua... 🔞 Dashboard J Guru 💿 Employee Navigato... 🚯 Site Contents 📕 Log In + Navigate A... 🏟 LIAV-MICRON (EXT... 🐵 L10 Meetings - Trac... > 📋 Other favo 🕂 New 🗸 🕂 Upload 🤟 🥰 Sync 🖓 Automate 🗸 Stephanie Cate ↓F Sort v 😑 v 🐑 Info 🞧 Home My files 🛅 My files 🛞 Shared 🖺 Name ~ Modified ~ Modified By ~ File size ~ Sharing Activity ☆ Favorites 5268 - Fab10N Boardroom 🗊 Recycle bin 5608 - GILBERT MUNICIPAL RENOVATION 5 days ago 88 Shared 😢 You shared with Catalin Ionita - Thu at 11:28 AN Attachments Quick access Create a folder  $\times$ • Operations Desktop Documents July 6, 20 Current Projects - Integrati... 6399-Muni 2 YEALINK CONF ROMS Current Projects - Integrati... Documents - FastField LE L3AV-MICRON (EXT) - AVI ... Microsoft Teams Chat Files Create AD AZ Dept of Transportation Muni 2 YEALINK CONF ROMS FastField tephanie Cate Pictures Engineering - Sales Engine... Recordings New York Life SOP July 29, 2022 1 item More places... Test Closeout 3 hours ago 0 items

132 KB

Create a folder using the project number and name for the project closeout.

| Once vou | have created | the folder. | click on th | ne folder to | add the c | loseout doc | umentation |
|----------|--------------|-------------|-------------|--------------|-----------|-------------|------------|
| enee yea | nave ereated | the rotaer, |             |              |           | 10000ut 400 | amontation |

August 4, 2022

5509 - Closeout - 7.29.22.pptx

🤹 🤹 🚾 💶 💵

A 🗄 💽

Ŧ

CAT - Calendar Dates 06-01-2023.docx June 7 Micron Project Closeout Requirments Temp... July 29, 2022 Micron Project Closeout Requirments Temp... July 29, 2022

| 🖗 🗖 🚺 Current 🕅 Project         | : N Project N Project Project E Project Delve -               | 🗢 Shared 🚯 Curren     | t S Current S C  | urrent 🕓 Quick8 🛛 🔃 | Project 🛛 N Project S Cu | rrent 🔯 Delve – 📥 My file: 📥 My     | file: 🔯 Delve - 🕼 H  | ome   🥌 My 🛪 | +       | - 0          | ×              |
|---------------------------------|---------------------------------------------------------------|-----------------------|------------------|---------------------|--------------------------|-------------------------------------|----------------------|--------------|---------|--------------|----------------|
| ← C 🖄 https://l3av-m            | y.sharepoint.com/personal/scate_I3av_com/_layouts/15/onedrive | aspx?login_hint=scate | %40I3av%2Ecom&vi | ew=0                |                          | E                                   | A* 12 C              | £≞ @         | ~~ © (  | ð "o         | b              |
| 🚯 Cortex - Sharepoint 🔀 Nexonia | Mineral 🐵 Keeper® Password 🌒 Intuit Accounts - Si 🛛           | Level 3 Audio Visua   | Dashboard   Guru | Employee Navigato   | 🚯 Site Contents 📲 Log    | In < Navigate A 🚯 L3AV-MICRON (EXT. | @ L10 Meetings - Tra | c            | > 📋 Oth | er favorites | Q              |
| ::: OneDrive                    |                                                               | ∠ Searc               | h                |                     |                          |                                     |                      |              | © ?     | sc           |                |
| Stephanie Cate                  | 🕂 New 🗸 🕂 Upload 🗸 🥰 Sync 🕫 Automa                            | te ~                  |                  |                     |                          |                                     |                      | JF Sort ∖    | •       | Info         | *              |
| G Home                          |                                                               |                       |                  |                     |                          |                                     |                      |              |         | -            | <u>i</u> ľ     |
| 🛅 My files                      | My files                                                      |                       |                  |                     |                          |                                     |                      |              |         | - 1          | 0              |
| es Shared                       | Name ×                                                        | Modified ~            | Modified By ~    | File size 🗸         | Sharing                  | Activity                            |                      |              |         |              | •              |
| ☆ Favorites                     | 5268 - Fab10N Boardroom                                       | September 23. 2022    | Stephanie Cate   | 5 items             | G) Owner: L3AV-MIC       | :RON (                              |                      |              |         |              | *              |
| Recycle bin                     | 5608 - GILBERT MUNICIPAL RENOVATION                           | 5 days ago            | Stephanie Cate   | 4 items             | 음: Shared                | Pou shared with Catalin Ionit       | a · Thu at 11:28 AM  |              |         |              | +              |
| Quick access                    | 6399-Muni 2 YEALINK CONF ROMS                                 | 5 minutes ago         | Stephanie Cate   | 0 items             | Private                  |                                     |                      |              |         |              |                |
|                                 | Attachments                                                   | March 27              | Stephanie Cate   | 0 items             | Private                  |                                     |                      |              |         |              |                |
| Operations                      | Desktop                                                       | July 6, 2022          | Stephanie Cate   | 8 items             | Private                  |                                     |                      |              |         |              |                |
| Current Projects - Integrati    | Documents                                                     | July 6, 2022          | Stephanie Cate   | 108 items           | Private                  |                                     |                      |              |         |              |                |
| LISAV-MICRON (EXT) - AVI        | Documents - FastField                                         | April 21              |                  |                     |                          |                                     | _                    |              |         |              |                |
| AZ Dept of Transportation       | Microsoft Teams Chat Files                                    | July 13, 2022         | Click            | on the              | folder va                | ou created                          |                      |              |         |              |                |
| / FastField                     |                                                               | June 13               | to               | امما مام            |                          | -                                   |                      |              |         |              |                |
| Engineering - Sales Engine      | Pictures                                                      | July 6. 2022          | to up            | load do             | cument                   | S.                                  |                      |              |         |              |                |
| New York Life                   | Recordings                                                    | February 6            | Stephanie Cate   | 16 items            | Private                  |                                     |                      |              |         |              |                |
| More places                     | SOP                                                           | July 29, 2022         | Stephanie Cate   | 1 item              | Private                  |                                     |                      |              |         |              |                |
|                                 | ■ <sup>3</sup> Test Closeout                                  | 3 hours ago           | Stephanie Cate   | 0 items             | S Shared                 |                                     |                      |              |         |              |                |
|                                 | 5509 - Closeout - 7.29.22.pptx                                | August 4, 2022        | Stephanie Cate   | 233 MB              | Private                  |                                     |                      |              |         |              |                |
|                                 | CAT - Calendar Dates 06-01-2023.docx                          | June 7                | Stephanie Cate   | 17.5 KB             | Private                  |                                     |                      |              |         |              |                |
| Get the OneDrive apps           | Micron Project Closequit Requirments Tamp                     | July 29. 2022         | Stephanie Cate   | 180 KB              | A Shared                 |                                     |                      |              |         |              |                |
| Return to classic OneDrive      | incon roject closedat kequiments temp.                        | ,                     | - and the conc   |                     | 0,110,00                 |                                     |                      |              |         | -            | (j)<br>2400 DM |
| III 🗘 🖽 💽 🚍                     | - 🔁 🧃 💶 💶                                                     |                       |                  |                     |                          |                                     |                      |              |         |              | 5/27/2023      |

Next, upload the files and folders needed for the project closeout.

LEVEL3 40010 VISUAL Level3AV.com l info@L3AV.com

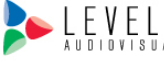

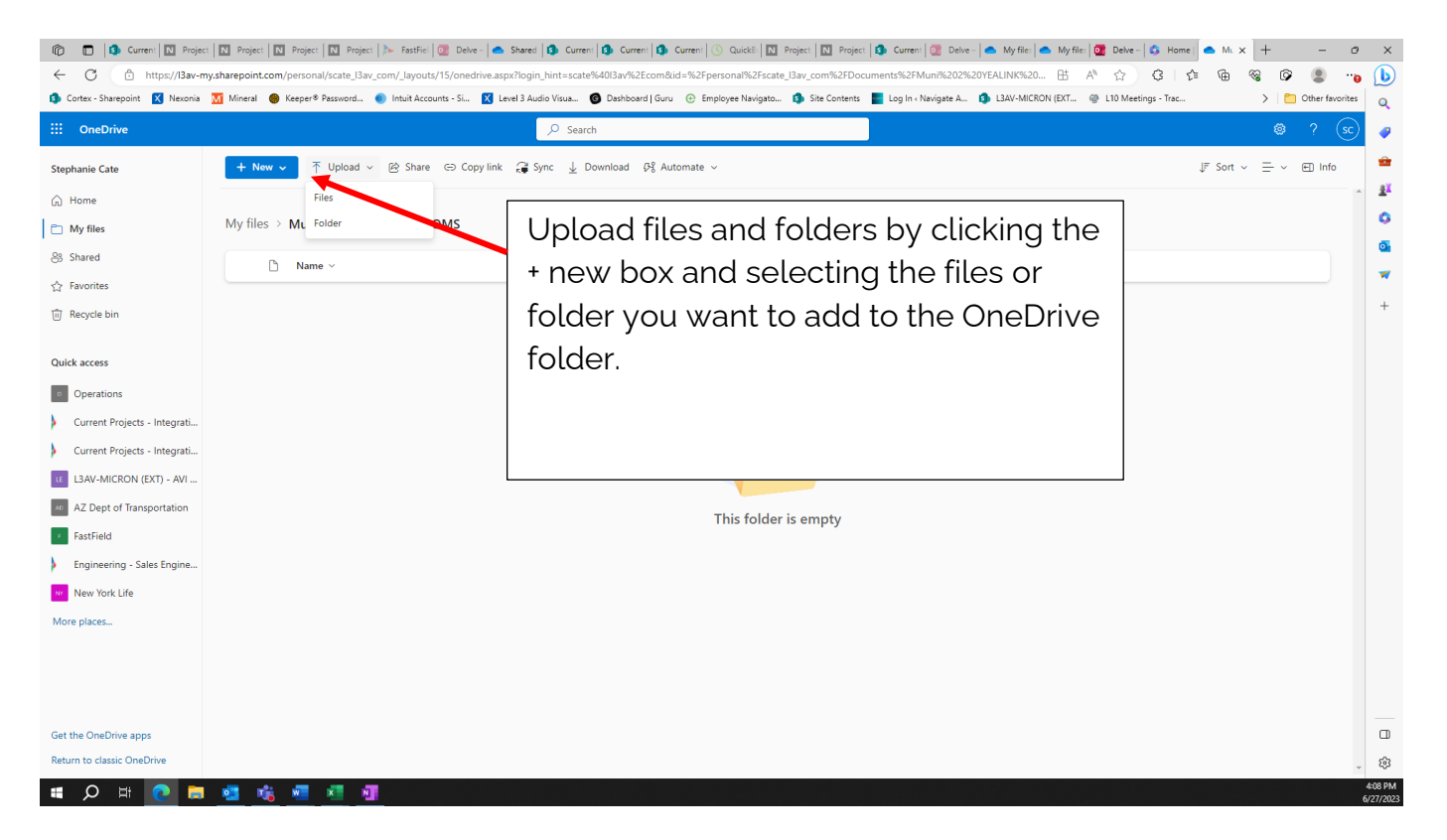

After you have uploaded your files to the folder, you must go back to My Files to share the link with your client in the DocuSign Email.

| ← C ♠ https://l3av-my.s                                                                                                    | harepoint.com/personal/scate_l3av_com/_la | ayouts/15/onedrive.aspx?login_hint=scate% | 4013av%2Ecom&id=   | %2Fpersonal%2Fscate_I | 3av_com%2FDocuments%      | 2FMuni%202%20YEALINK%20 E        | 5 A ☆ G C                | - G 4     | 6 🗘 😩        |          |
|----------------------------------------------------------------------------------------------------|-------------------------------------------|-------------------------------------------|--------------------|-----------------------|---------------------------|----------------------------------|--------------------------|-----------|--------------|----------|
| 🚯 Cortex - Sharepoint 🔣 Nexonia 🚺                                                                                                    | 👔 Mineral 	 📵 Keeper® Password 🌒 Intu     | it Accounts - Si 🔀 Level 3 Audio Visua 🕼  | Dashboard   Guru ( | Employee Navigato     | 🚯 Site Contents 🛛 🗧 Log I | in « Navigate A 🔹 L3AV-MICRON (E | (T 🛞 L10 Meetings - Trac |           | > 📋 Other fa | avorites |
| :::: OneDrive                                                                                                    |                                           | ✓ Search                                  |                    |                       |                           |                                  |                          |           | ©?           | sc       |
| Stephanie Cate                                                                                                    | + New 🗸 🗍 Upload 🗸 🖻 S                    | Share 👄 Copy link 🥰 Sync 🛓 Do             | wnload 당용 Autom    | ate 🗸                 |                           |                                  |                          | J≓ Sort ~ | Ξ v 🖭 Inf    | fo       |
| G Home                                                                                                    |                                           |                                           |                    |                       | _                         |                                  |                          |           |              | ^        |
| 🛅 My files                                                                                                    | My files                                  | Click on Mv                               | files.             |                       |                           |                                  |                          |           |              |          |
| Shared                                                                                                    | 🗅 Name 🗸                                  | Modified ~                                | Modified By ~      | File size 🗸           | Sharing                   | Activity                         |                          |           |              |          |
| ☆ Favorites                                                                                                    | Control System Files                      | A few seconds ago                         | Stephanie Cate     | 5 items               | Private                   |                                  |                          |           |              |          |
| ាំ Recycle bin                                                                                                    | 6399 AV NETWORK SCHE                      | DULE_CI_032523.x A few seconds ago        | Stephanie Cate     | 449 KB                | Private                   |                                  |                          |           |              |          |
| Quick access                                                                                                    | 6399_TOG_MUNI2_YEALIN                     | NK_CONF_RMS_IN A few seconds ago          | Stephanie Cate     | 55.1 KB               | Private                   |                                  |                          |           |              |          |
| • Operations                                                                                                    | a 6399-ToG-AZ_MUNI-2-YE                   | ALINK-CONF-RM A few seconds ago           | Stephanie Cate     | 1.02 MB               | Private                   |                                  |                          |           |              |          |
| <ul> <li>Current Projects - Integrati</li> <li>Current Projects - Integrati</li> <li>L3AV-MICRON (EXT) - AVI</li> <li>AZ Dept of Transportation</li> <li>FastField</li> <li>Engineering - Sales Engine</li> <li>New York Life</li> <li>More places</li> </ul> |                                           |                                           |                    |                       |                           |                                  |                          |           |              |          |
| Get the OneDrive apps<br>Return to classic OneDrive                                                                                                    |                                           |                                           |                    |                       |                           |                                  |                          |           |              | Ţ        |
| 🖷 🔎 🗄 💽 🚍                                                                                                    | 🤹 🤹 🖷 📲 👘                                 |                                           |                    |                       |                           |                                  |                          |           |              |          |

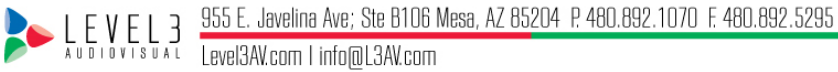

Once you are back at the My Files interface, you must click on the sharing button for that folder, which automatically defaults to private when you create the folder.

| 🕼 🔲 🔕 Current 🛛 Project         | Project          | 🛛 Project 🛛 Project ≽ FastFiel 🔯 Delve - 🕻       | Shared Shared        | t 🚯 Current 🚯 Cu     | arrent 🕓 QuickB 🛛 🛛 | Project N Project S Curr | rrrent   💷 Delve -   🌰 My file: | 📥 My file: 🔯 Delve – 🔕 Home     | el 🔷 My × 🕂 —        |
|---------------------------------|------------------|--------------------------------------------------|----------------------|----------------------|---------------------|--------------------------|---------------------------------|---------------------------------|----------------------|
| ← C 🙃 https://lBav-my           | y.sharepoint.com | n/personal/scate_I3av_com/_layouts/15/onedrive.a | spx?login_hint=scate | %4013av%2Ecom&vie    | ew=0                |                          |                                 | ⊞ A° ☆ G I ·                    | ê 🗟 😵 🖻 😫            |
| 🚯 Cortex - Sharepoint 🔀 Nexonia | Mineral 🛞        | ) Keeper® Password 💿 Intuit Accounts - Si 🔀      | Level 3 Audio Visua  | Dashboard   Guru     | Employee Navigato   | 🚯 Site Contents 📲 Log Ii | In « Navigate A 🚯 L3AV-MII      | CRON (EXT @ L10 Meetings - Trac | > 📋 Other favo       |
| ::: OneDrive                    |                  |                                                  | 🔎 Searc              | h                    |                     |                          |                                 |                                 | © ? (                |
| Stephanie Cate                  | + New            | ✔ 🕂 Upload ✓ 🚑 Sync & Automate                   | 2 ~                  |                      |                     |                          |                                 |                                 | J≓ Sort ~ — ~ € Info |
| G Home                          |                  |                                                  |                      |                      |                     |                          |                                 |                                 |                      |
| 🛅 My files                      | My files         |                                                  |                      |                      |                     |                          |                                 |                                 |                      |
| 응 Shared                        | D                | Name 🗸                                           | Modified ~           | Modified By $ \sim $ | File size $$        | Sharing                  | Activity                        |                                 |                      |
| ☆ Favorites                     |                  | 5268 - Fab10N Boardroom                          | September 23, 2022   | Stephanie Cate       | 5 items             | ⊕ Owner: L3AV-MICF       | RON (                           |                                 |                      |
| Recycle bin                     | -                | 5608 - GILBERT MUNICIPAL RENOVATION              | 5 days ago           | Stephanie Cate       | 4 items             | 88 Shared                | 🖄 You shared with C             | atalin Ionita · Thu at 11:28 AM |                      |
| Quick access                    |                  | 6399-Muni 2 YEALINK CONF ROMS                    | 19 minutes ago       | Stephanie Cate       | 0 items             | Private                  |                                 |                                 |                      |
| • Operations                    |                  | Attachments                                      | March 27             | Stephanie Cate       | 0 items             | Private                  |                                 |                                 |                      |
| Current Projects - Integrati    |                  | Desktop                                          | July 6, 2022         | Stephanie Cate       | 8 items             | Private                  |                                 |                                 |                      |
| Current Projects - Integrati    |                  | Documents                                        | July 6, 2022         | Stephanie Cate       | 108 items           | Private                  |                                 |                                 |                      |
| L3AV-MICRON (EXT) - AVI         |                  | Documents - FastField                            | April 21             | Stephanie Cate       | 15 items            | ⇔ Owner: FastField       |                                 |                                 |                      |
| AD AZ Dept of Transportation    |                  | Microsoft Teams Chat Files                       | July 13, 2022        | Stephanie Cate       | 274 items           | Private                  |                                 |                                 |                      |
| FastField                       | 0                | Muni 2 YEALINK CONF ROMS 🖻 …                     | June 13              | Stephanie Cate       | 4 items             | Private                  |                                 | Click on th                     | e private            |
| Engineering - Sales Engine      |                  | Pictures                                         | July 6, 2022         | Stephanie Cate       | 79 items            | Private                  |                                 |                                 |                      |
| W New York Life                 |                  | Recordings                                       | February 6           | Stephanie Cate       | 16 items            | Private                  |                                 | link under                      | Sharing.             |
| More places                     |                  | SOP                                              | July 29, 2022        | Stephanie Cate       | 1 item              | Private                  |                                 |                                 |                      |
|                                 | <b>_</b> a       | Test Closeout                                    | 4 hours ago          | Stephanie Cate       | 0 items             | 89 Shared                |                                 |                                 |                      |
|                                 | 0                | 5509 - Closeout - 7.29.22.pptx                   | August 4, 2022       | Stephanie Cate       | 233 MB              | Private                  |                                 |                                 |                      |
| Get the OneDrive apps           |                  | CAT - Calendar Dates 06-01-2023.docx             | June 7               | Stephanie Cate       | 17.5 KB             | Private                  |                                 |                                 |                      |
| Return to classic OneDrive      | <b>1</b>         | Micron Project Closeout Requirments Temp         | July 29, 2022        | Stephanie Cate       | 180 KB              | 음; Shared                |                                 |                                 |                      |
| 🔳 🔎 🛱 💽 菺                       | 🤹 🐝              | 🚾 📧 📴                                            |                      |                      |                     |                          |                                 |                                 |                      |

### On the next screen, you will manage access to the folder.

| ::: OneDrive                 |                                          | ⊖ Search           |                                |               |                         |                                                    | 🕲 ? (sc    |
|------------------------------|------------------------------------------|--------------------|--------------------------------|---------------|-------------------------|----------------------------------------------------|------------|
| Stephanie Cate               | + New 🗸 🖄 Share 👄 Copy link 📺 Delete     | ⊥ Download 🗐 F     | tename 🛛 🕞 Move to             | (O Copy to 다운 | Automate 🗸              | ↓F Sort ~ × 1 selected                             | 📄 🚽 🗉 Info |
| G Home                       | N. (1)                                   |                    |                                |               |                         |                                                    |            |
| My files                     | My files                                 |                    |                                |               |                         |                                                    |            |
| Shared                       | 🗅 Name ~                                 | Modified ~         | Modified By $ \smallsetminus $ | File size $$  | Sharing                 | Activity                                           |            |
| ☆ Favorites                  | 5268 - Fab10N Boardroom                  | September 23, 2022 | Stephanie Cate                 | 5 items       | ⊕ Owner: L3AV-MICRON (. |                                                    |            |
| Recycle bin                  | 5608 - GILBERT MUNICIPAL RENOVATION      | 5 days             |                                |               |                         | 😢 You shared with Catalin Ionita - Thu at 11:28 AM |            |
| Quick access                 | 6399-Muni 2 YEALINK CONF ROMS            | 19 mii Manage      | e access                       |               | ~                       |                                                    |            |
| • Operations                 | Attachments                              | March 👁 Links gi   | ving access ①                  |               | 🖻 Share                 |                                                    |            |
| Current Projects - Integrati | Desktop                                  | July 6,            | sharing links for this issue   |               |                         |                                                    |            |
| Current Projects - Integrati | Documents                                | July 6,            | sharing links for this item.   |               | Grant access            | Click on the Grant                                 |            |
| LE L3AV-MICRON (EXT) - AVI   | Documents - FastField                    | April 2 Robinect a | iccess 🛈                       |               | + astField              | access button.                                     |            |
| AD AZ Dept of Transportation | Microsoft Teams Chat Files               | July 1: O Stepl    | hanie Cate                     |               | Owner                   |                                                    |            |
| FastField                    | 🖉 💼 Muni 2 YEALINK CONF ROMS 🖻 …         | June 1             | Contractor                     |               | Advanced                |                                                    |            |
| Engineering - Sales Engine   | Pictures                                 | July 6, 2022       | Stephanie Cate                 | 79 items      | Private                 |                                                    |            |
| w New York Life              | Recordings                               | February 6         | Stephanie Cate                 | 16 items      | Private                 |                                                    |            |
| More places                  | SOP                                      | July 29, 2022      | Stephanie Cate                 | 1 item        | Private                 |                                                    |            |
|                              | Test Closeout                            | 4 hours ago        | Stephanie Cate                 | 0 items       | 응 Shared                |                                                    |            |
|                              | 5509 - Closeout - 7.29.22.pptx           | August 4, 2022     | Stephanie Cate                 | 233 MB        | Private                 |                                                    |            |
| C. 111 . O. D.               | CAT - Calendar Dates 06-01-2023.docx     | June 7             | Stephanie Cate                 | 17.5 KB       | Private                 |                                                    |            |
| Return to classic OpeDrive   | Micron Project Closeout Requirments Temp | July 29, 2022      | Stephanie Cate                 | 180 KB        | as Shared               |                                                    |            |

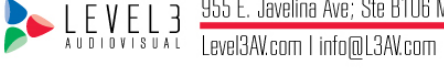

Enter the email address of the individual to whom you are granting folder access.

| ← C ( https://l3av-m            | /sharepoint.com/personal/scate_I3av_com/_layouts/15/onedri | ve.aspx?login_hint=scate% | 4013av%2Ecom&view=                                                                                             | 0                 | an l 🖬 man l 🗛 can       | -                            | ⊞ A ☆ ¢   ¢                  | @ % Ø <b>.</b> .    |
|---------------------------------|------------------------------------------------------------|---------------------------|----------------------------------------------------------------------------------------------------|-------------------|--------------------------|------------------------------|------------------------------|---------------------|
| 🚯 Cortex - Sharepoint 🛛 Nexonia | Mineral 🛞 Keeper® Password ● Intuit Accounts - Si          | 🗙 Level 3 Audio Visua 🌀   | Dashboard   Guru 🛛 🕀                                                                                           | Employee Navigato | 🚯 Site Contents 📲 Log Ir | n « Navigate A 🤹 L3AV-MICRON | N (EXT 🐵 L10 Meetings - Trac | > 🛛 🛅 Other favorit |
|                                 |                                                            | 🔎 Search                  |                                                                                                    |                   |                          |                              |                              |                     |
| Stephanie Cate                  | + New 🗸 🖄 Share 👄 Copy link 🖞 Delete                       | e ⊥ Download Œ) Re        | name 🕞 Move to                                                                                                 | (D Copy to 야용     | Automate 🗸               |                              | JF Sort ~ X 1 select         | ted   = ~ El Info   |
| ி Home                          |                                                            |                           |                                                                                                    |                   |                          |                              |                              |                     |
| ] My files                      | My files                                                   |                           |                                                                                                    |                   |                          |                              |                              |                     |
| 35 Shared                       | 🗅 Name 🗸                                                   | Modified ~                | Modified By ~                                                                                                  | File size 🗸       | Sharing                  | Activity                     |                              |                     |
| 👌 Favorites                     | 5268 - Fab10N Boardroom                                    | September 23, 2022        | Stephanie Cate                                                                                                 | 5 items           | G Owner: L3AV-MICR       | RON (                        |                              |                     |
| ற் Recycle bin                  | 5608 - GILBERT MUNICIPAL RENOVATION                        | 5 days ago                | Stephanie Cate                                                                                                 | 4 items           | 응: Shared                | 😢 You shared with Catali     | n Ionita - Thu at 11:28 AM   |                     |
| uick access                     | 5399-Muni 2 YEALINK CONF ROMS                              | <sup>19 mir</sup> ∠ Gra   | nt access                                                                                                    |                   | ×                        |                              |                              |                     |
| Operations                      | Attachments                                                | Muni<br>March             | 2 YEALINK CONF ROMS                                                                                            |                   |                          |                              |                              |                     |
| Current Projects - Integrati    | Desktop                                                    | July 6, Joe Godaws        | ki <joe.godawski@gil< td=""><td>bertAZ.gov&gt;</td><td>0 ~</td><td></td><td></td><td></td></joe.godawski@gil<> | bertAZ.gov>       | 0 ~                      |                              |                              |                     |
| Current Projects - Integrati    | Documents                                                  | July 6, Jul               | e.Godawski@GilbertA                                                                                            | Z.gov             |                          |                              |                              |                     |
| E L3AV-MICRON (EXT) - AVI       | Documents - FastField                                      | April 2 O Sear            | ch directory                                                                                                   |                   | astField                 |                              |                              |                     |
| AZ Dept of Transportation       | Microsoft Teams Chat Files                                 | July 1: 🔽 Notify ;        | people                                                                                                    |                   |                          |                              |                              |                     |
| FastField                       | 🔮 📔 Muni 2 YEALINK CONF ROMS 🖻 …                           | June 1                    |                                                                                                    |                   |                          |                              |                              |                     |
| Engineering - Sales Engine      | Dictures                                                   | July 6, 2022              | Stephanie Cate                                                                                                 | 79 items          | Private                  |                              |                              |                     |
| n New York Life                 | Cordings                                                   | February 6                | Stephanie Cate                                                                                                 | 16 items          | Private                  |                              |                              |                     |
| Nore places                     | SOP                                                        | July 29, 2022             | Stephanie Cate                                                                                                 | 1 item            | Private                  |                              |                              |                     |
|                                 | Test Closeout                                              | 4 hours ago               | Stephanie Cate                                                                                                 | 0 items           | 왕 Shared                 |                              |                              |                     |
|                                 | 5509 - Closeout - 7.29.22.pptx                             | August 4, 2022            | Stephanie Cate                                                                                                 | 233 MB            | Private                  |                              |                              |                     |
| Set the OneDrive apps           | CAT - Calendar Dates 06-01-2023.docx                       | June 7                    | Stephanie Cate                                                                                                 | 17.5 KB           | Private                  |                              |                              |                     |
| Return to classic OneDrive      | Micron Project Closeout Requirments Temp                   | July 29, 2022             | Stephanie Cate                                                                                                 | 180 KB            | 왕 Shared                 |                              |                              |                     |
|                                 |                                                            |                           |                                                                                                    |                   |                          |                              |                              |                     |

OneDrive is set up by default with access notifications when granting access to folders. To avoid confusion, it is recommended that you remove the notifications before sending the link to the client in DocuSign.

|                              |                                                                                                    |                       | h                              |                 |                        |                                                  |
|------------------------------|----------------------------------------------------------------------------------------------------|-----------------------|--------------------------------|-----------------|------------------------|--------------------------------------------------|
| ephanie Cate                 | 🕂 New 🧹 🖄 Share 👄 Copy link 🗂                                                                                                    | Delete 🛓 Download 🗐   | Rename 🕞 Move to               | [D Copy to 다운 A | utomate 🗸              | ↓F Sort ~ 🗙 1 selected   ☴ ~ 🖽 Info              |
| Home                         |                                                                                                    |                       |                                |                 |                        |                                                  |
| My files                     | My files                                                                                                    |                       |                                |                 |                        |                                                  |
| Shared                       | 🖒 Name 🗸                                                                                                    | Modified ~            | Modified By ~                  | File size $$    | Sharing                | Activity                                         |
| Favorites                    | 5268 - Fab10N Boardroom                                                                                                    | September 23, 2022    | Stephanie Cate                 | 5 items         | ⇔ Owner: L3AV-MICRON ( |                                                  |
| Recycle bin                  | 5608 - GILBERT MUNICIPAL RENOVA                                                                                                    | ATION 5 days          | rant access                    |                 |                        | You shared with Catalin Ionita - Thu at 11:28 AM |
| k access                     | and a set of the set of the set | 19 mir                | ni 2 YEALINK CONF ROMS         |                 | ×                      |                                                  |
| Operations                   | Attachments                                                                                                    | March O Joe           | Godawski 🗙                     |                 |                        |                                                  |
| Current Projects - Integrati | Desktop                                                                                                    | July 6, Add anothe    | er                             |                 | Ø~                     |                                                  |
| Current Projects - Integrati | Documents                                                                                                    | July 6,               | odawski is outside of your org | anization.      | - E                    |                                                  |
| L3AV-MICRON (EXT) - AVI      | Documents - FastField                                                                                                    | April 2 Message.      |                                |                 | astField               | Uncheck the Notify People                        |
| AZ Dept of Transportation    | Microsoft Teams Chat Files                                                                                                    | July 1:               |                                |                 |                        | box.                                             |
| FastField                    | 🔮 💼 Muni 2 YEALINK CONF ROMS                                                                                                    | ✓ Notif → June 1      | y per gre                      |                 |                        |                                                  |
| Engineering - Sales Engine   | Pictures                                                                                                    | July 6,               | access                         |                 |                        |                                                  |
| New York Life                | E Recordings                                                                                                    | February 6            | Stephanie Cate                 | 16 items        | Private                |                                                  |
| re places                    | SOP                                                                                                    | July 29, 2022         | Stephanie Cate                 | 1 item          | Private                |                                                  |
|                              | Test Closeout                                                                                                    | 4 hours ago           | Stephanie Cate                 | 0 items         | 83 Shared              |                                                  |
|                              | 5509 - Closeout - 7.29.22.pptx                                                                                                    | August 4, 2022        | Stephanie Cate                 | 233 MB          | Private                |                                                  |
| the OneDrive apps            | CAT - Calendar Dates 06-01-2023.de                                                                                                    | June 7                | Stephanie Cate                 | 17.5 KB         | Private                |                                                  |
| turn to classic OneDrive     | Micron Project Closeout Requirmen                                                                                                    | ts Temp July 29, 2022 | Stephanie Cate                 | 180 KB          | 😂 Shared               |                                                  |

Ste B106 Mesa, AZ 85204 P. 480.892.1070 F. 480.892.5295 Level3AV.com l info@L3AV.com

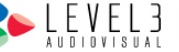

| Current N Project Project                                                                                                    | 🔃 Project 🔃 Project 🕨 FastFiel 🔯 Delve -                                                                                                    | Shared Shared                                                                                                    | S Current S Current                                                                                                    | QuickBal                                                             | ct N Project S Current                                                   | t   😨 Delve -   🌰 My file:   🕿 My file:   😨 Delve -   💲 Home   🌰 My x +                                                       | o x                  |
|----------------------------------------------------------------------------------------------------|----------------------------------------------------------------------------------------------------|----------------------------------------------------------------------------------------------------|----------------------------------------------------------------------------------------------------|----------------------------------------------------------------------|--------------------------------------------------------------------------|----------------------------------------------------------------------------------------------------|----------------------|
| Cortex - Sharepoint     Mineral                                                                                                    | om/personal/scate_I3av_com/_layouts/15/onedrive.a                                                                                                    | Level 3 Audio Visua                                                                                                    | Dashboard   Guru ①                                                                                                    | Employee Navigato 🚯                                                  | Site Contents - Log In « 1                                               |                                                                                                    | orites               |
| III OneDrive                                                                                                    |                                                                                                    | ,                                                                                                    |                                                                                                    |                                                                      |                                                                          | © ?                                                                                                    | sc 🥥                 |
| Stephanie Cate + Net                                                                                                    | w 🗸 😢 Share 😔 Copy link 🗊 Delete                                                                                                    | ⊥ Download 🖃 Re                                                                                                    | name 🕞 Move to                                                                                                    | (D Copy to 아울 Au                                                     | tomate v                                                                 | $\downarrow \mathbb{F} \text{ Sort } \vee ( \times 1 \text{ selected} ) \mid = \vee  \textcircled{\blacksquare} \text{ Info}$ |                      |
| My files My file                                                                                                    | 25                                                                                                    |                                                                                                    |                                                                                                    |                                                                      |                                                                          |                                                                                                    | 0                    |
| ⊗ Shared       ☆ Favorites       ☑ Recycle bin       ☑ Recycle bin       Oulck access       ☑ Operations       > Current Projects - Integrati       > Current Projects - Integrati       □ L3AV-MICRON (EXT) - AVI       ☑ AZ Dept of Transportation | Name ~       S268 - Fab10N Boardroom       S268 - GILBERT MUNICIPAL RENOVATION       *6399-Muni 2 YEALINK CONF ROMS       Attachments       Desktop       Documents       Documents - FastField       Microsoft Teams Chat Files                                      | Modified ><br>September 23, 2022<br>3 days ago<br>19 m<br>Autor<br>July 6<br>Add another<br>July 6<br>Add another<br>Apr 1<br>July 1<br>Jos God | Modified By ~<br>Stephanie Cate<br>Stephanie Cate<br>It access<br>LY EALINK CONF ROMS<br>odawski X<br>weski is outside of your org<br>wesple | File size v<br>5 items<br>4 items                                    | Sharing<br>co Owner: L3AV-MICRON<br>dis Shared<br>X<br>usfa              | Activity<br>N(<br>@ You shared with Catalin Ionits - Thu at 1128 AM<br>Click on the Grant access box.                         | +                    |
| FastField         Engineering - Sales Engine         New York Life         More places         Get the OneDrive apps         Return to classic OneDrive                                                                                              | <ul> <li>Muni 2 YEALINK CONF ROMS (2) ···</li> <li>Pictures</li> <li>Recordings</li> <li>SOP</li> <li>Test Closeout</li> <li>5509 - Closeout - 7.2922 pptx</li> <li>CAT - Calendar Dates 06-01-2023.docx</li> <li>Micron Project Closeout Requirments Temp</li> </ul> | June<br>July 6, 2022<br>February 6<br>July 29, 2022<br>A hours ago<br>August 4, 2022<br>June 7<br>July 29, 2022                                 | Stephanie Cate<br>Stephanie Cate<br>Stephanie Cate<br>Stephanie Cate<br>Stephanie Cate<br>Stephanie Cate                                     | 29 Rems<br>16 Rems<br>1 Rem<br>0 Rems<br>233 MB<br>17.5 KB<br>180 KB | Private<br>Private<br>Private<br>Shared<br>Private<br>Private<br>Brivate |                                                                                                    |                      |
| 🖷 🔎 🛱 💽 🗮 📢                                                                                                    | i 💶 💶 💶                                                                                                    |                                                                                                    |                                                                                                    |                                                                      |                                                                          |                                                                                                    | 4:35 PM<br>6/27/2023 |

You can grant access to the file once you have unchecked the notify people box.

# You will then see an Access granted notification on the screen.

| 🕼 🔲 🔕 Current 🔯 Project      | 🛚 Project 🔊 Project 🔊 Project ⊳ FastFiel 💇 Dek          | e – 🔷 Shared 🛐 Current       | 🗐 Current 🚺 Curren    | nt 🕓 QuickB: 🔃 Pri | oject 🛛 🛛 Project 🗐 Current 🖸 | Delve - 🔷 My file: 📥 M        | y files 🔯 Delve -     | 💲 Home   📥 | My × +  |        | - 0        | ×      |
|------------------------------|---------------------------------------------------------|------------------------------|-----------------------|--------------------|-------------------------------|-------------------------------|-----------------------|------------|---------|--------|------------|--------|
| ← C 🕒 https://I3av-my        | .sharepoint.com/personal/scate_I3av_com/_layouts/15/one | drive.aspx?login_hint=scate? | %40I3av%2Ecom&view=   | :0                 |                               | 8                             | A <sup>®</sup> ☆      | 3 1≦       | ® ⊕     | © (    | <b>6</b> ( | 1      |
| Cortex - Sharepoint Nexonia  | M Mineral 🛞 Keeper® Password 🌒 Intuit Accounts - Si     | Level 3 Audio Visua          | 🗿 Dashboard   Guru  💮 | Employee Navigato  | Site Contents Log In < Navi   | gate A 🚺 L3AV-MICRON (EX      | T @ L10 Meetir        | gs - Trac  | >       | Othe   | favorites  | 0      |
| ::: OneDrive                 |                                                         | , Search                     | n                     |                    |                               |                               |                       |            |         | w (    | SC         |        |
| Stephanie Cate               | + New ✓ 🖄 Share ⇔ Copy link 前 Del                       | ete 🛓 Download 🗐 I           | Rename 👩 Move to      | ြ Copy to 🖓        | Automate 🗸                    |                               | JF Sort ∽             | × 1 select | ed)   = | - ~ EI | nfo        |        |
| ට Home                       |                                                         |                              |                       |                    |                               |                               |                       |            |         |        | Î          | 1      |
| 🗋 My files                   | My files                                                |                              |                       |                    |                               |                               |                       |            |         |        |            |        |
| 3 Shared                     | 🗅 Name 🗸                                                | Modified ~                   | Modified By $ 	imes $ | File size $$       | Sharing                       | Activity                      |                       |            |         |        |            |        |
|                              | 5268 - Fab10N Boardroom                                 | September 23, 2022           | Stephanie Cate        | 5 items            | D Owner: L3AV-MICRON (        |                               |                       |            |         |        |            |        |
| j Recycle bin                | 5608 - GILBERT MUNICIPAL RENOVATIO                      | N 5 days ago                 | Stephanie Cate        | 4 items            | 28 Shared                     | 😢 You shared with Catalin lor | ita - Thu at 11:28 AM |            |         |        |            |        |
| Quick access                 | 5399-Muni 2 YEALINK CONF ROMS                           | 19 minutes ago               | Stephanie Cate        | 0 items            | Private                       |                               |                       |            |         |        |            |        |
| Operations                   | The Attachments                                         | March                        | 6 6 .                 | 0.1.               | ×                             |                               |                       |            |         |        |            |        |
| Current Projects - Integrati | Desktop                                                 | July 6,                      |                       |                    |                               |                               |                       |            |         |        |            |        |
| Current Projects - Integrati | Documents                                               | July 6,                      |                       |                    |                               |                               |                       |            |         |        |            |        |
| L3AV-MICRON (EXT) - AVI      | Documents - FastField                                   | April 2                      | Access                | granted            | astField                      |                               |                       |            |         |        |            |        |
| AZ Dept of Transportation    | Microsoft Teams Chat Files                              | July 13, 2022                | Stephanie Cate        | 274 items          | Private                       |                               |                       |            |         |        |            |        |
| FastField                    | 🔮 💼 Muni 2 YEALINK CONF ROMS 🖻                          | June 13                      | Stephanie Cate        | 4 items            | Private                       |                               |                       |            |         |        |            |        |
| Engineering - Sales Engine   | Dictures                                                | July 6, 2022                 | Stephanie Cate        | 79 items           | Private                       |                               |                       |            |         |        |            |        |
| W New York Life              | E Recordings                                            | February 6                   | Stephanie Cate        | 16 items           | Private                       |                               |                       |            |         |        |            |        |
| More places                  | SOP                                                     | July 29, 2022                | Stephanie Cate        | 1 item             | Private                       |                               |                       |            |         |        |            |        |
|                              | Test Closeout                                           | 4 hours ago                  | Stephanie Cate        | 0 items            | 꼸 Shared                      |                               |                       |            |         |        |            |        |
|                              | 5509 - Closeout - 7.29.22.pptx                          | August 4, 2022               | Stephanie Cate        | 233 MB             | Private                       |                               |                       |            |         |        |            |        |
| Get the OneDrive apps        | CAT - Calendar Dates 06-01-2023.docx                    | June 7                       | Stephanie Cate        | 17.5 KB            | Private                       |                               |                       |            |         |        |            | C      |
| Return to classic OneDrive   | Micron Project Closeout Requirments Te                  | mp July 29, 2022             | Stephanie Cate        | 180 KB             | 왕 Shared                      |                               |                       |            |         |        |            | Ę      |
|                              |                                                         |                              |                       |                    |                               |                               |                       |            |         |        |            | 4:44 F |

See LEVEL3 See LEVEL3 See Lavelina Ave; Ste B106 Mesa, AZ 85204 P. 480.892.1070 F. 480.892.5295 Level3AV.com Linfo@L3AV.com

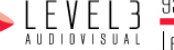

| <ul> <li>Home</li> <li>My files</li> </ul> | My file | s                |                      |                    |                                   |              |                        |                                                    | * |  |  |
|--------------------------------------------|---------|------------------|----------------------|--------------------|-----------------------------------|--------------|------------------------|----------------------------------------------------|---|--|--|
| Shared                                     |         | 🗅 Name 🗸         |                      | Modified ~         | Modified By ${\scriptstyle \lor}$ | File size $$ | Sharing                | Activity                                           |   |  |  |
| ☆ Favorites                                |         | 5268 - Fab10N    | Boardroom            | September 23, 2022 | Stephanie Cate                    | 5 items      | G Owner: L3AV-MICRON ( |                                                    |   |  |  |
| Recycle bin                                |         | 5608 - GILBERT   | MUNICIPAL RENOVATION | 5 days ago         | Stephanie Cate                    | 4 items      | 8) Shared              | 😢 You shared with Catalin Ionita · Thu at 11:28 AM |   |  |  |
| Quick access                               |         | 6399-Muni 2 YE   | ALINK CONF ROMS      | About an hour ago  | Stephanie Cate                    | 0 items      | Private                |                                                    |   |  |  |
| • Operations                               |         | Attachments      |                      | March 27           | Stephanie Cate                    | 0 items      | Private                |                                                    |   |  |  |
| Current Projects - Integrati               |         | Desktop          |                      | July 6, 2022       | Stephanie Cate                    | 8 items      | Private                |                                                    |   |  |  |
| Current Projects - Integrati               |         | Documents        |                      | July 6, 2022       | Stephanie Cate                    | 108 items    | Private                |                                                    |   |  |  |
| LI L3AV-MICRON (EXT) - AVI                 |         | Documents - Fa   | stField              | April 21           | Click on the Convilink            |              |                        |                                                    |   |  |  |
| AZ Dept of Transportation                  |         |                  |                      |                    |                                   |              |                        |                                                    |   |  |  |
| FastField                                  | 0       | 8 Muni 2 YEALIN  | k Copy link          | June 13            |                                   |              |                        |                                                    |   |  |  |
| Engineering - Sales Engine                 |         | Pictures         | Manage access        | July 6, 2022       | Stephanie Cate                    | 79 items     | Private                |                                                    |   |  |  |
| New York Life                              |         | Recordings       | Download             | February 6         | Stephanie Cate                    | 16 items     | Private                |                                                    |   |  |  |
| More places                                |         | SOP              | Move to              | July 29, 2022      | Stephanie Cate                    | 1 item       | Private                |                                                    |   |  |  |
|                                            |         | Test Closeout    | Copy to              | 4 hours ago        | Stephanie Cate                    | 0 items      | 83 Shared              |                                                    |   |  |  |
|                                            |         | 5509 - Closeou   | t Rename             | August 4, 2022     | Stephanie Cate                    | 233 MB       | Private                |                                                    |   |  |  |
| Get the OneDrive apps                      |         | 🖬 CAT - Calendar | E Automate >         | June 7             | Stephanie Cate                    | 17.5 KB      | Private                |                                                    |   |  |  |
| Return to classic OneDrive                 |         | Micron Project   | C Details            | July 29, 2022      | Stephanie Cate                    | 180 KB       | 😂 Shared               |                                                    |   |  |  |
| 🛢 🧿 🖩 Q 🛢                                  | 🥶 🖷     | i 💷 💌 I          | 2                    |                    |                                   |              |                        |                                                    |   |  |  |

Next, right-click on the folder to access the folder link.

Copy the link to the folder and add it to the project closeout email.

| 👘 🔲 🚺 Current 🔃 Project           | N Project N Project Project FastFiel Delve -                         | Shared Shared Current | 🚯 Current 🔕 Curren        | at 🕓 QuickB 🛛 Proje      | ect 🛛 🛛 Project 🚺 Current    | 👔 Delve -   🌨 My file:   🌨 My | files 🔯 Delve – 🕼 Hor  | me   🌰 My 🗙 | +        | - 0           |
|-----------------------------------|----------------------------------------------------------------------|-----------------------|---------------------------|--------------------------|------------------------------|-------------------------------|------------------------|-------------|----------|---------------|
| ← C                               | <pre>sharepoint.com/personal/scate_l3av_com/_layouts/15/onedri</pre> |                       | <b>D B</b>                | A 🗘 🕄                    | ¢≞ @ 4                       | 80                            | <mark>) ہ</mark> .     |             |          |               |
| 🚯 Cortex - Sharepoint 🔣 Nexonia 🗴 | 🚺 Mineral 🔞 Keeper® Password 🥥 Intuit Accounts - Si                  | Level 3 Audio Visua   | Dashboard   Guru          | Employee Navigato 🟮      | Site Contents 🔚 Log In « Nav | igate A 🚯 L3AV-MICRON (EXT    | 🎯 L10 Meetings - Trac. |             | >   🛅 08 | her favorites |
| ::: OneDrive                      |                                                                      |                       |                           |                          |                              | © (                           | ? (sc)                 |             |          |               |
| Stephanie Cate                    | + New マ 🖄 Share ⇔ Copy link 前 Delete                                 | e ⊥ Download E]) F    | lename 🕞 Move to          | (D Copy to 다운 Au         | utomate 🗸                    |                               | ↓F Sort ~ ×            | 1 selected  | €        | ) Info        |
| Ĝ Home                            |                                                                      |                       |                           |                          |                              |                               |                        |             |          | -             |
| 🛅 My files                        | My files                                                             |                       |                           |                          |                              |                               |                        |             |          |               |
| 🛞 Shared                          | □ Name ∨                                                             | Modified ~            | Modified By ~             | File size 🗸              | Sharing                      | Activity                      |                        |             |          |               |
| ☆ Favorites                       |                                                                      | September 23, 2022    | Stephanie Cate            | 5 items                  | G Owner: L3AV-MICRON (       |                               |                        |             |          |               |
| 🔟 Recycle bin                     | 5608 - GILBERT MUNICIPAL RENOVATION                                  | 5 days ago            | Stephanie Cate            | 4 items                  | 88 Shared                    | You shared with Catalin Ionit | a · Thu at 11:28 AM    |             |          |               |
| Quick access                      | 6399-Muni 2 YEALINK CONF ROMS                                        | About an hour ago     | Stephanie Cate            | 0 items                  | Private                      |                               |                        |             |          |               |
| 0 Operations                      | Attachments                                                          | March Lin             | k to 'Muni 2 YEA          | CONF ROMS'               | ~                            |                               |                        |             |          |               |
| Current Projects - Integrati      | Desktop                                                              | July 6, CO            | pied                      |                          | ^                            |                               |                        |             |          |               |
| Current Projects - Integrati      | Documents                                                            | July 6, https://13    | av-my.sharepoint.com/:    | f:/r/personal/scate_I3av | Сору                         |                               |                        |             |          |               |
| L3AV-MICRON (EXT) - AVI           | Documents - FastField                                                | April 2 🚯 Peop        | le with existing access o | an use the link >        | astField                     |                               |                        |             |          |               |
| AZ Dept of Transportation         | Microsoft Teams Chat Files                                           | July 1                |                           |                          | _                            |                               |                        |             |          |               |
| • FastField                       | 오 📑 Muni 2 YEALINK CONF ROMS 🖻 …                                     | - June 13             | Stephanie Cate            | 4 items                  | 85 Shared                    |                               |                        |             |          |               |
| Engineering - Sales Engine        | Pictures                                                             | July 6, 2022          | Stephanie Cate            | 79 items                 | Private                      |                               |                        |             |          |               |
| W New York Life                   | Recordings                                                           | February 6            | Stephanie Cate            | 16 items                 | Private                      |                               |                        |             |          |               |
| More places                       | SOP SOP                                                              | July 29, 2022         | Stephanie Cate            | 1 item                   | Private                      |                               |                        |             |          |               |
|                                   | Test Closeout                                                        | 4 hours ago           | Stephanie Cate            | 0 items                  | 용 Shared                     |                               |                        |             |          |               |
|                                   | 5509 - Closeout - 7.29.22.pptx                                       | August 4, 2022        | Stephanie Cate            | 233 MB                   | Private                      |                               |                        |             |          |               |
| Get the OneDrive apps             | CAT - Calendar Dates 06-01-2023.docx                                 | June 7                | Stephanie Cate            | 17.5 KB                  | Private                      |                               |                        |             |          |               |
| Return to classic OneDrive        | Micron Project Closeout Requirments Temp                             | July 29, 2022         | Stephanie Cate            | 180 KB                   | 응 Shared                     |                               |                        |             |          |               |
| 🔳 🔎 🗏 💽 🚍                         | 😆 🍓 🐖 🛤                                                              |                       |                           |                          |                              |                               |                        |             |          | 4:50<br>6/27  |

Lastly, paste the link into the closeout email template for your client.

LEVEL3 Solution visual Straight Straight Straig

Attached you will find our closeout documentation for this project. Please review each and let me know if you have any questions.

- Level 3 System Acceptance Form for you to sign and return.
- Project Warranty Statement. •

The OneDrive link below will allow you to download the as-built files, network schedule, inventory listing, and control system files. Please note that you can only access the OneDrive link for security purposes. Please let me know if I need to grant access to additional individuals.

### Muni 2 YEALINK CONF ROMS

I would also like to introduce our Customer Support Services Team at Level 3 AV. Should your system require servicing, or you have any issues that you need assistance with, please don't hesitate to contact the Support Services Team. Contact information is as follows:

#### Service Helpdesk

(480) 690-4496 support@l3av.com

Vanessa Garcia Support Services Admin vgarcia@l3av.com

Brandon Horsfall Director of Customer Success bhorsfall@l3av.com

Finally, I would appreciate candid feedback on our performance as an integration partner for Click or tap here to enter Client Name. You will be receiving a separate survey invitation email shortly. Thank you in advance for any insight you may provide.

Please let us know if you have any questions, and we are looking forward to working with you again!

End of Procedure

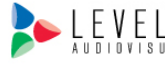